ASME Conformity Assessment Cancellation To the right of the **Company Dashboard Home** page is a section for **Change Requests**. This is where you can apply for a change request. To begin a new **Change Request**,

**1.** From the **Company Dashboard Home Page**, you can select either the **New Change Request link** displayed under the **Actions** box or the **Change Requests blue** (+) **circle icon** to submit a change request.

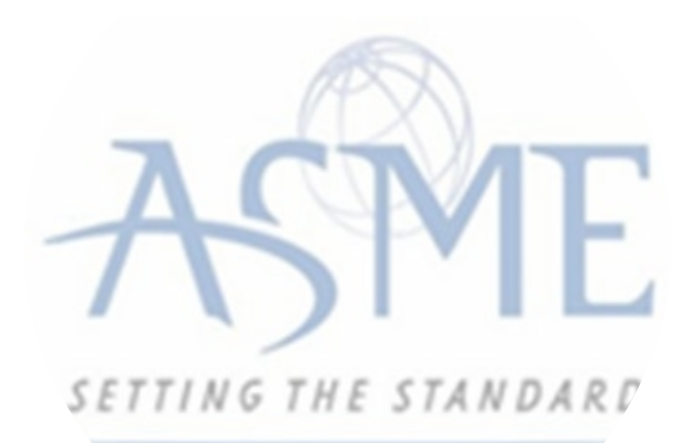

| Select process Select process Create Cancel Change Request: Company Name Change In Progress on 06/12/2019 | Application<br>(optional)                                                                                                    | 50%                                                                                                    |
|----------------------------------------------------------------------------------------------------|----------------------------------------------------------------------------------------------------|----------------------------------------------------------------------------------------------------|
| Applications                                                                                              |                                                                                                    |                                                                                                    |
| Туре                                                                                                    | Status                                                                                                    | Activities                                                                                                    |
| Application: FAB-131534<br>Type: Boiler                                                                   | Open                                                                                                    | 0                                                                                                    |
|                                                                                                    | Select process Select process Select process Create Cancel Change Request: Company Name Change In Progress on 06/12/2019 Applications Type Application: FAB-131534 Type: Boiler | Select process   Select process   Create   Cancel   Change Request: Company Name Change   In Progress on 06/12/2019   Applications   Type   Status   Application: FAB-131534   Type: Boiler |

2. The following is a list of change requests you can apply. The steps and information required to complete the submission of any of the change requests ls provided in this User Guide. To be directed to the details relating to a specific change request, click on the assigned link below.

- Additional Building
- Additional Stamps
- AIA Change
- Cancellation
  - Company Location Change
  - Company Name and Location Change
  - Company Name Change
  - Contact Change
  - Extension Request
  - Financial Information Change
  - Other Change Request
  - Postal Re-Designation Change
  - Scope Change
  - Temporary Shop Request

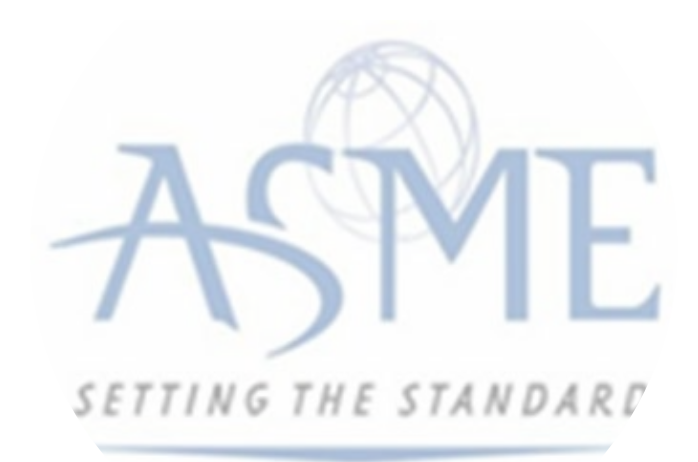

This session will focus on Cancellation

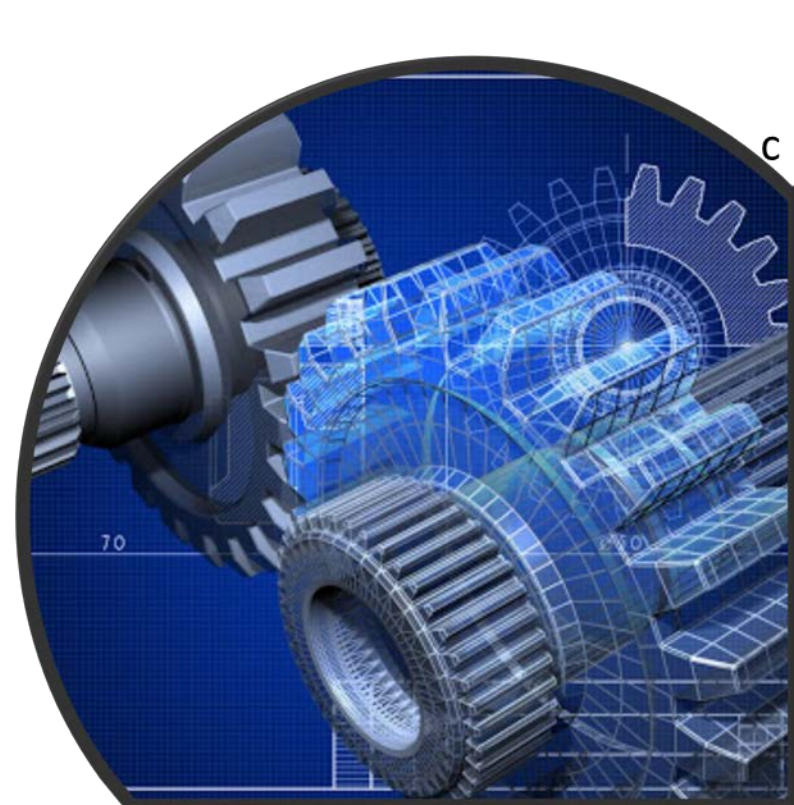

## Cancellation

To cancel a scheduled review, select the Cancellation change request process.

**1.** Click the **Change Request blue** (+) **icon**.

**2.** Under **Select Process**, click the **down arrow** icon to display a selection list for the change request.

**3.** Scroll through change request list and select **Cancellation**.

| Ø | CHANGE REQUESTS +   |             |
|---|---------------------|-------------|
| : | Select process      | Application |
|   | Select process 🔻    | (optional)  |
|   | Select process      |             |
|   | Additional Building |             |
|   | Additional Stamps   |             |
|   | AIA Change          | 0%          |
|   | Cancellation        | ←           |

4. Click Create.

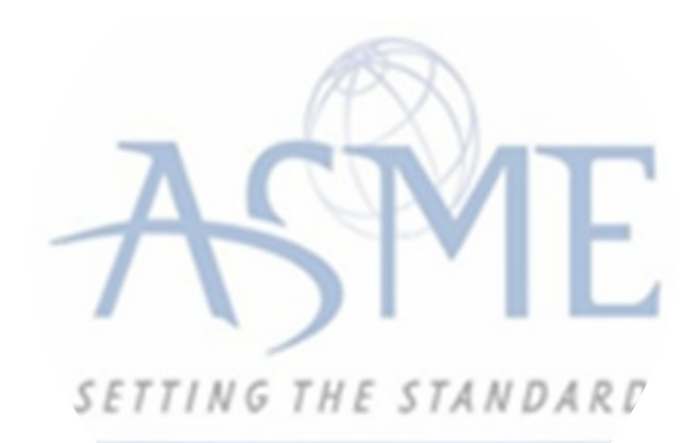

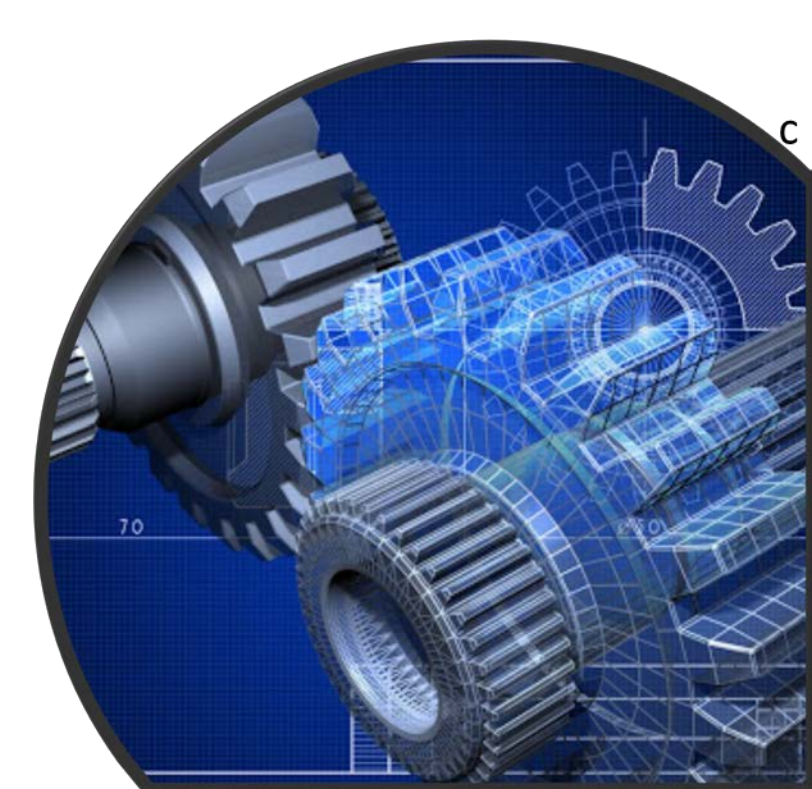

## **5.** The system will direct you to the **Processes** page. Under the **Submission and Initial Review** section of the page, select the **Create Form** link.

| Status | Item                                | Assignee | 0 | Change Request Detail                    |               |  |
|--------|-------------------------------------|----------|---|------------------------------------------|---------------|--|
| ٥      | <ul> <li>Submission Data</li> </ul> |          |   | Overview Comments                        |               |  |
| ٥      | Change Request Detail               |          | 1 | Due by 07/15/2019                        |               |  |
|        |                                     |          |   | Please submit all requested information. |               |  |
|        |                                     |          |   | item                                     | Form          |  |
|        |                                     |          |   | Cancellation Submission Form -           | • Create Form |  |

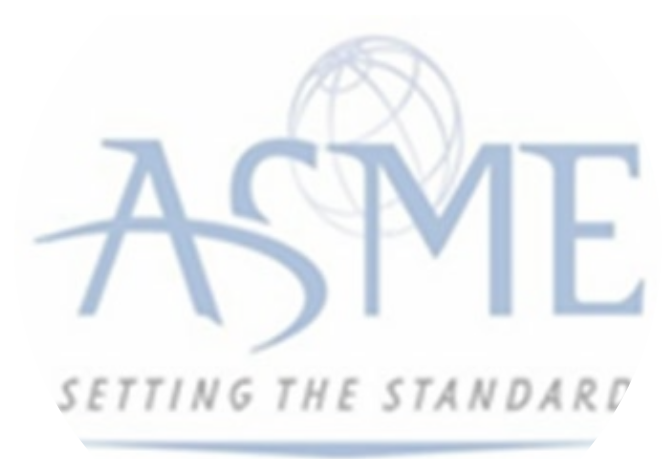

**6.** A form is displayed for you to enter the details relating to the Cancellation change request you are applying for. Whether the change request is for a cancellation or to reschedule for a later date

- Whether the request is for cancellation or rescheduling to a later date (postponement)
- If postponement, enter the requested **Start date**
- If postponement, enter the requested **End date**
- Enter the **Start date** of currently scheduled review
- Enter the **Reason** for cancellation or postponement
- Confirm Acknowledgement of cancellation fee policy

7. When done, click **Save** to continue.

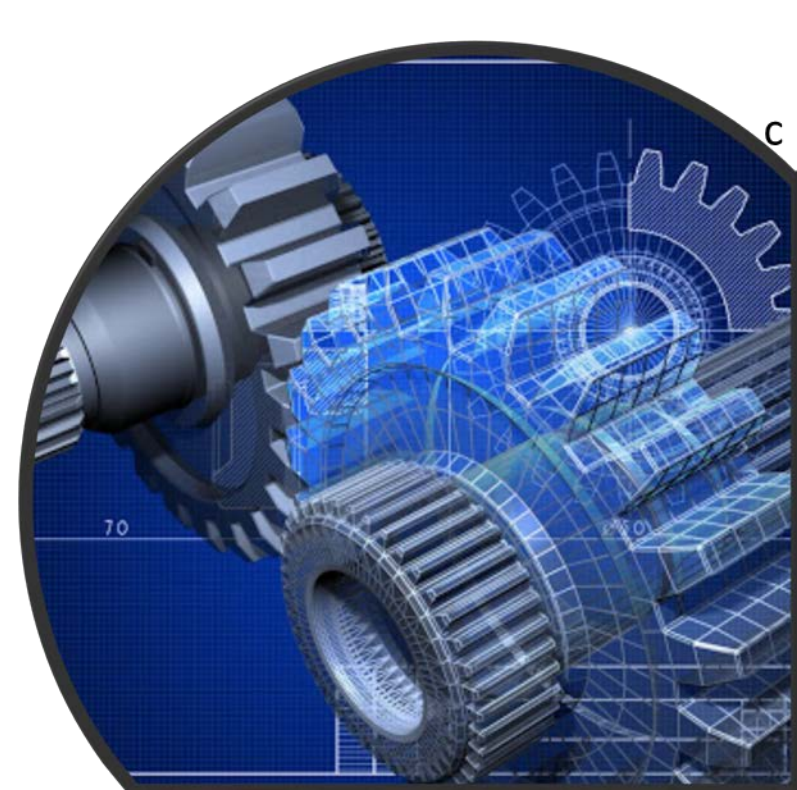

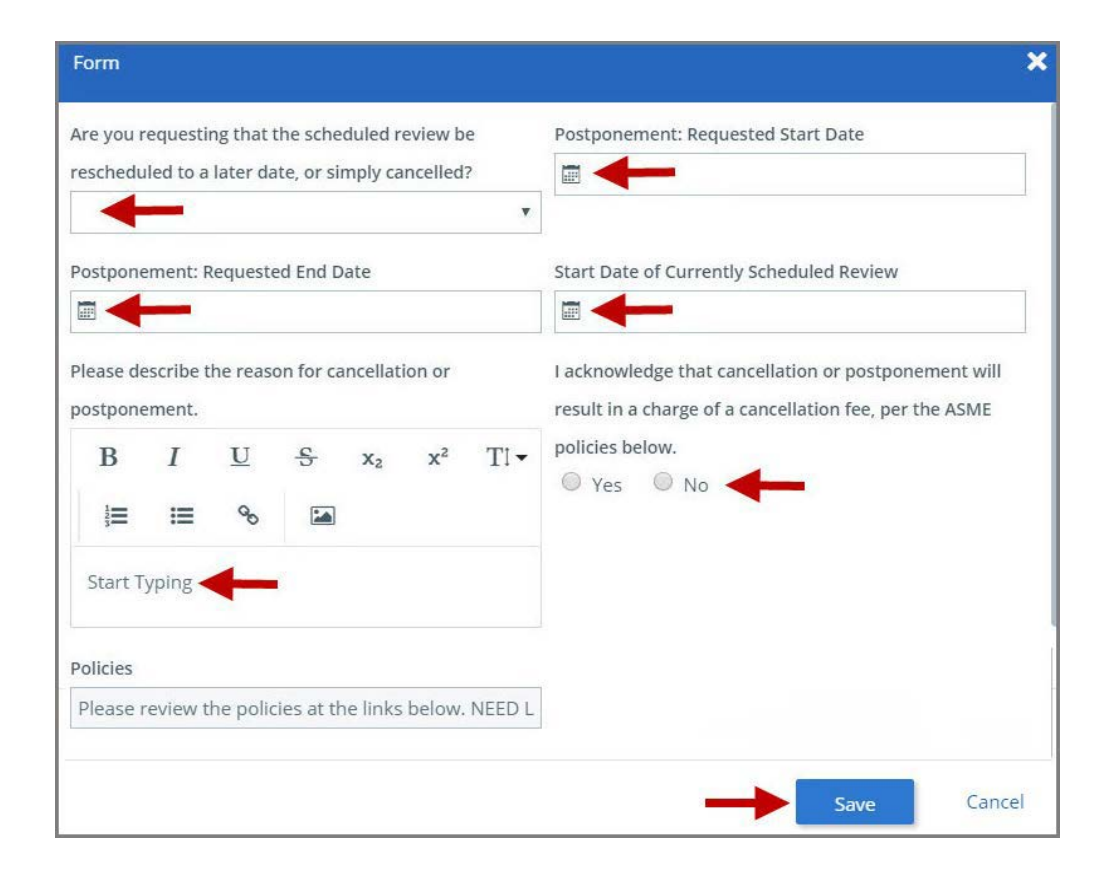

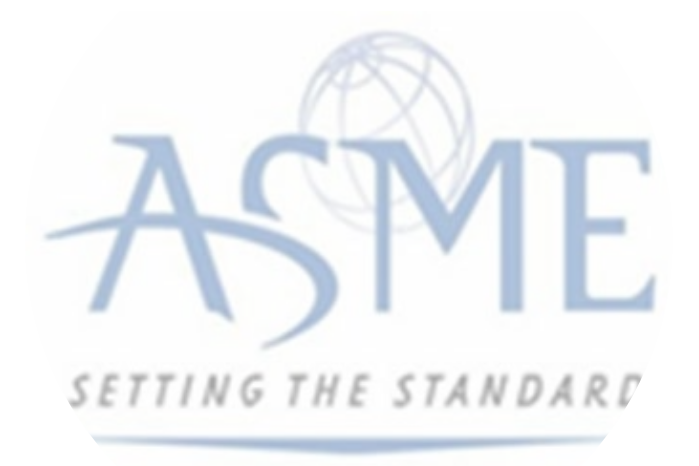

**8.** You will be directed back to the previous page where the information you entered on the form is displayed.

**9. Optional**: If you want to enter a comment follow the steps below. Otherwise, skip this step.

- a. Select the **Comments** link.
- b. Click the **+Comment** link.
- c. Enter the Comments in the text box provided.
- d. When done, click **Save** to continue.

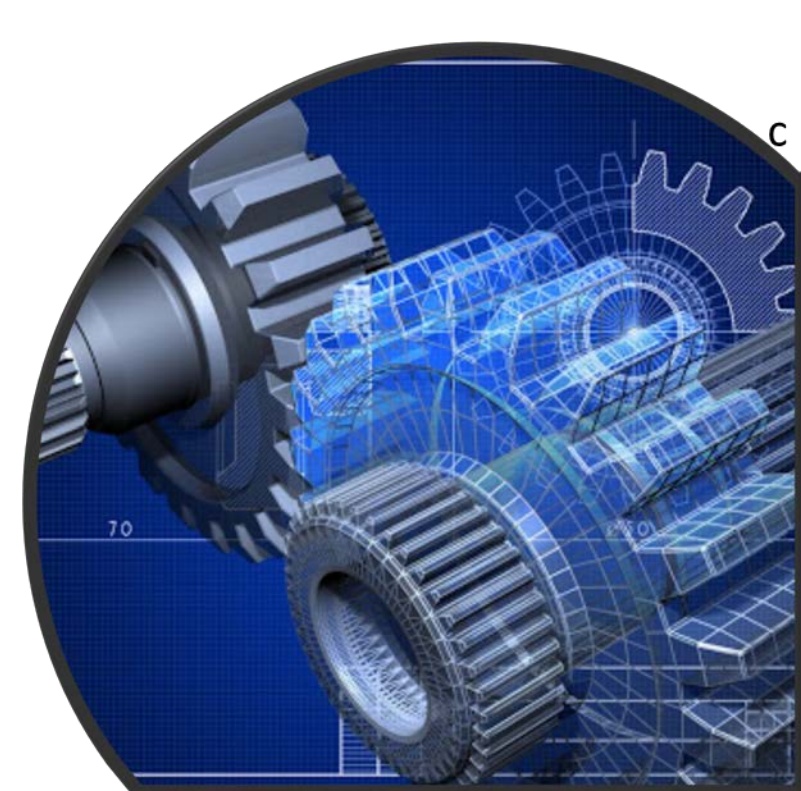

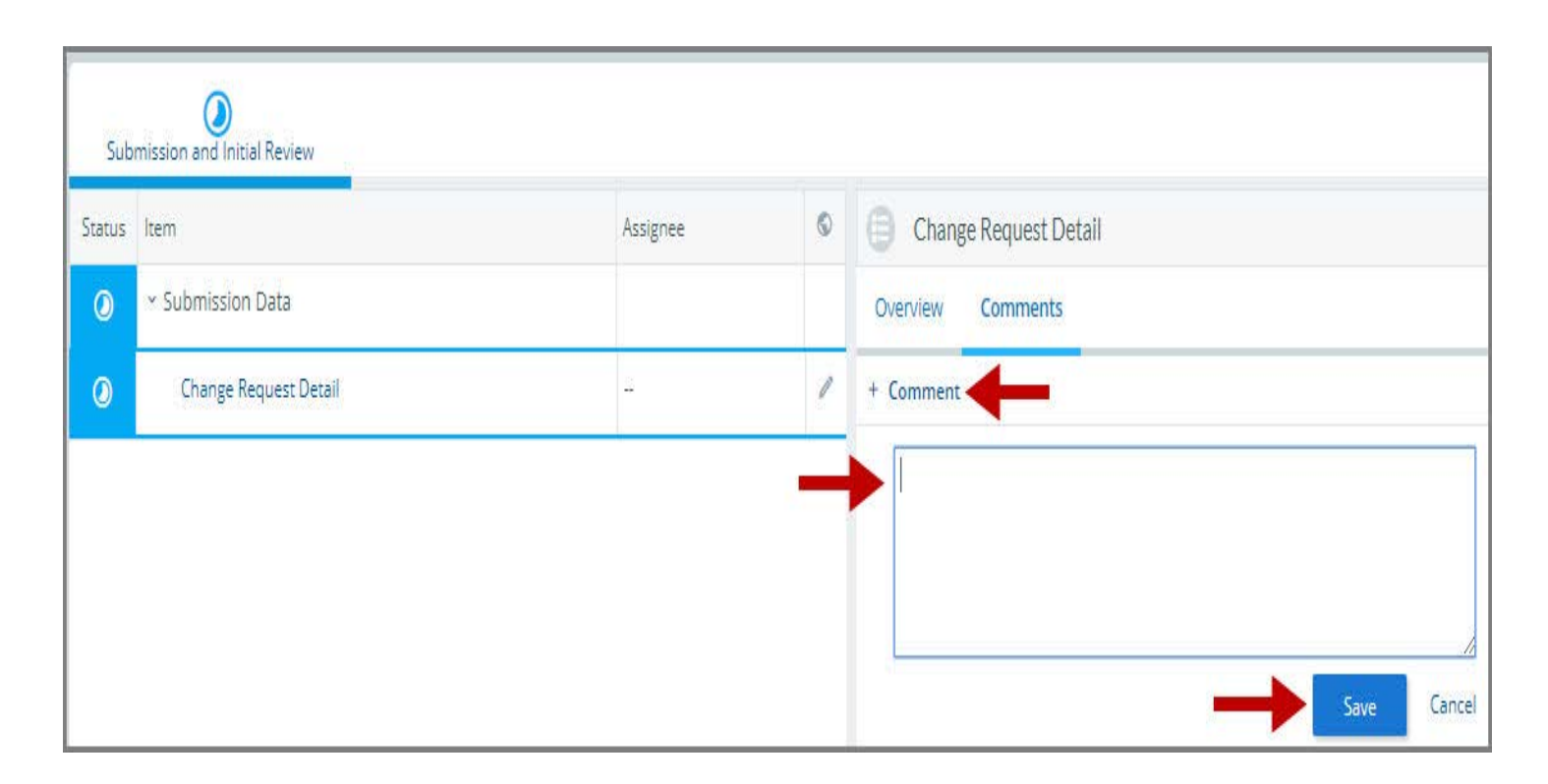

**10.** Initially the status of the change request will be **In Progress**. Once you complete entering all the required information for the change request,

- Click the In Process blue half-moon icon.
- Select Complete.

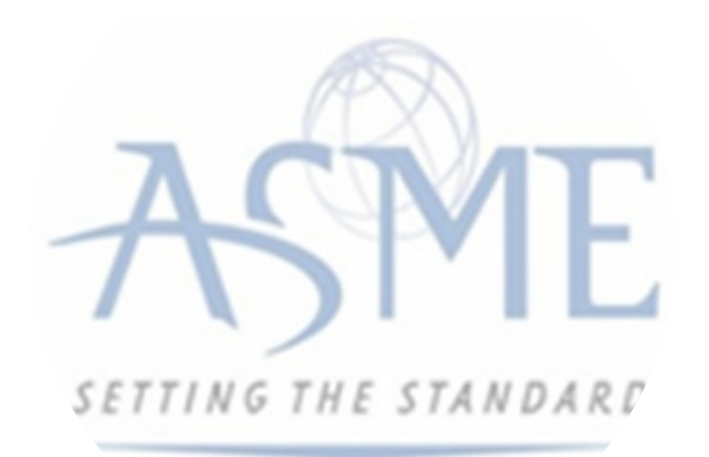

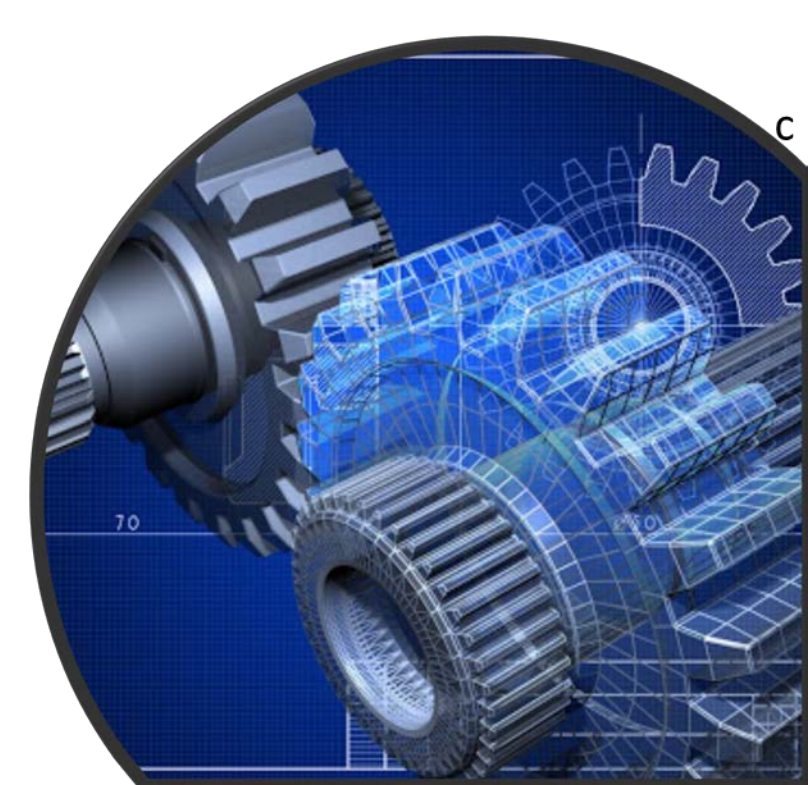

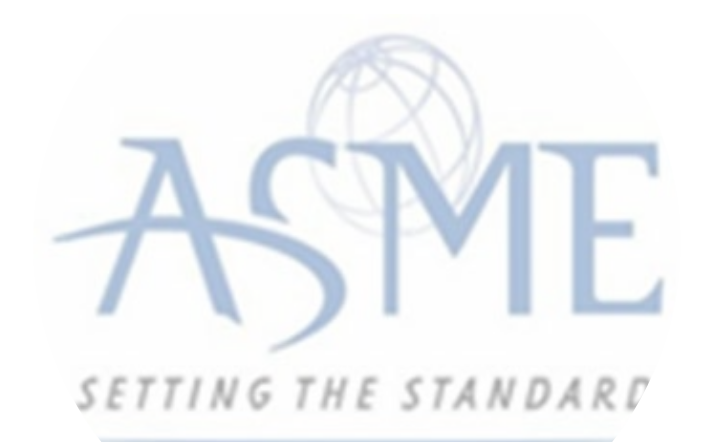

## For Additional Support Please email <u>ca@asme.org</u>

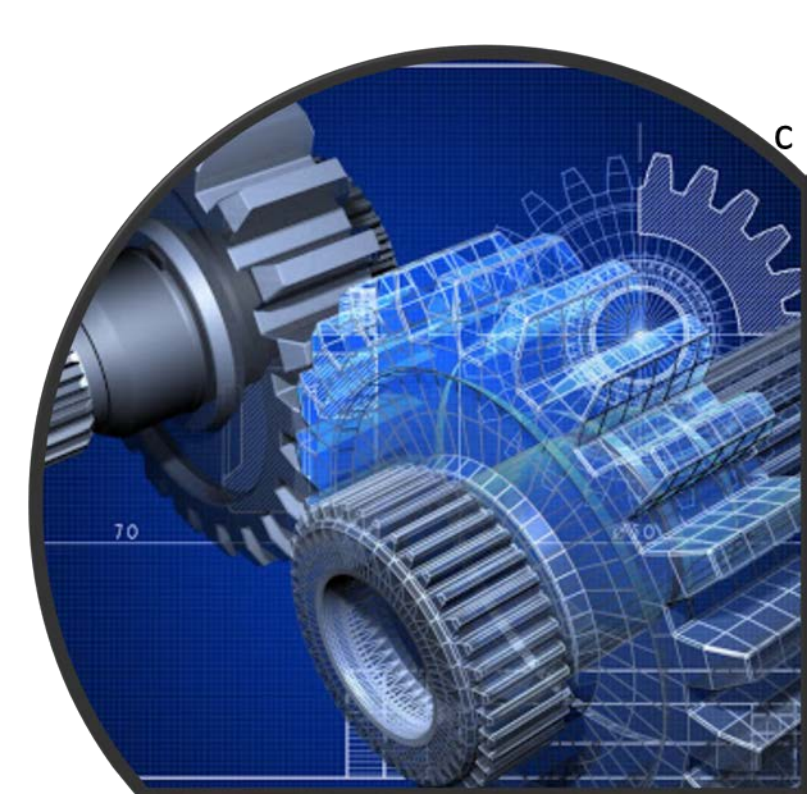